CZAS OCZEKIWANIA NA ETA TO OKOŁO 72 GODZIN ROBOCZYCH.

Sprawdź status 伩

W prawym górnym rogu strony zmień język na polski.

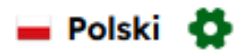

1. Kliknij: "Złóż wniosek teraz"

## Twoja wizyta w Kenii zaczyna się tutaj

Ubiegaj się o swoją eTA online, szybko i bezpiecznie — w każdym miejscu i czasie.

Złóż wniosek teraz

Personel lotniska → Sprawdź tutaj status złożonego wniosku podróżnego.

## 2. Kliknij "Turyści i odwiedzający"

## Rozpocznij swoją podróż do Kenya

Pomoc

×

Wszyscy zagraniczni odwiedzający, z wyjątkiem obywateli państw członkowskich EAC, planujący podróż do Republiki Kenya, są zobowiązani do złożenia formularzy imigracyjnych zgodnie z sekcją 48 ustawy o obywatelstwie i imigracji Kenya (nr 12 z 2011 r.). Niezastosowanie się do tego wymogu może skutkować odmową wejścia na pokład i/lub deportacją po przyjeździe.

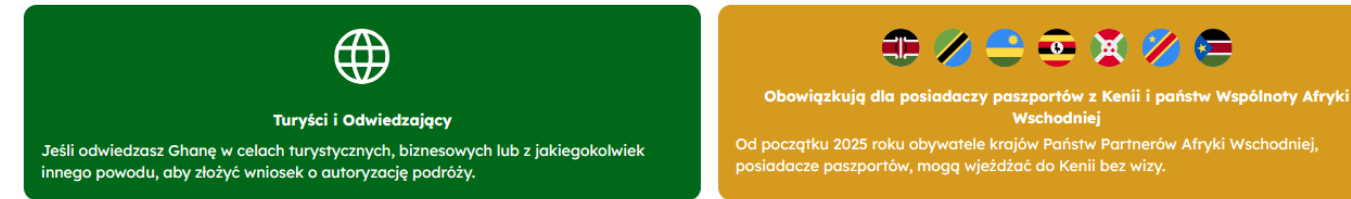

Od początku 2025 roku obywatele krajów Państw Partnerów Afryki Wschodniej, posiadacze paszportów, mogą wjeżdżać do Kenii bez wizy.

#### Dyplomaci i posiadacze Laissez Passer

Wybierz tę opcję, jeśli jesteś posiadaczem paszportów dyplomatycznych/służbowych/urzędowych lub posiadaczem Laissez Passer w służbie oficjalnej

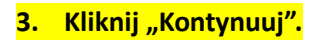

#### Jak złożyć wniosek

• \* •

Proszę przygotować następujące dokumenty przed rozpoczęciem składania wniosku.

#### Dla wszystkich podróżnych

- Ważny paszport przez co najmniej sześć (6) miesięcy po planowanej dacie przyjazdu do Kenya, z co najmniej jedną pustą stroną
- Selfie lub zdjęcie typu paszportowego •
- Informacje kontaktowe, adres e-mail i numer telefonu •
- Szczegóły planu podróży przylotu i wylotu •
- Potwierdzenie(y) rezerwacji zakwaterowania •
- Karta kredytowa, karta debetowa lub inne środki płatności

#### W zależności od kraju zamieszkania i obywatelstw mogą być również wymagane następujące dokumenty:

W zależności od celu wizyty mogą być również wymagane następujące dokumenty:

- List i/lub list powołania od lekarza kierującego/szpitala
- Zaproszenie na konferencję/list uczestnictwa
- Umowa o pracę
- Dokumenty wspierające przesiedlenie
- Certyfikaty szczepień lub wyniki testów

Kontynuuj

## 4. Kliknij "Przeczytałem(-am) i akceptuję powyższe warunki, a następnie "Kontynuuj".

#### Deklaracja zgody

Kenya eTA to półautomatyczny system, który określa uprawnienia odwiedzających do podróży do Kenya.

Ta strona internetowa i aplikacja mobilna są obsługiwane przez Ministerstwo Spraw Wewnętrznych i Administracji Narodowej, Departament Stanu ds. Imigracji i Usług Obywatelskich, Dyrekcję Służb Imigracyjnych rządu Republiki Kenya zgodnie z zasadami i regulacjami określonymi przez przepisy o ochronie danych Republiki Kenya, aby zapewnić prywatność Twoich informacji.

Informacje przesłane przez wnioskodawców za pośrednictwem eTA Republiki Kenya podlegają przepisom i kontrolom prywatności podobnym do tych, które zostały ustalone gdzie indziej dla podobnych programów przesiewowych dla podróżnych. Dostęp do takich informacji jest ograniczony do osób, które muszą wiedzieć i są uznane oraz zatwierdzone przez rząd Republiki Kenya. Rząd Republiki Kenya ustalił, że przetwarzanie Twoich danych leży w interesie publicznym.

Wstecz

Pomoc

⑦ Pomoc

Kontynuuj

Proszę zapoznać się z Warunkami użytkowania, Informacjami ogólnymi, Polityką prywatności i FAQ, aby uzyskać więcej szczegółów.

Składając wniosek o eTA i klikając poniższy przycisk, upoważniasz Dyrekcję Służb Imigracyjnych, jej agentów oraz inne ministerstwa i służby należycie

#### Przeczytałem i zgadzam się z powyższym.

🗌 Zdecyduj się na udział w konkursach i otrzymuj specjalne oferty oraz ekscytujące aktualizacje dotyczące Twojej podróży

Zamknij

## 5. Wybierz WNIOSEK INDYWIDULANY, a następnie kliknij "Kontynuuj".

#### Wybierz typ

Wszyscy zagraniczni odwiedzający, z wyjątkiem obywateli państw członkowskich EAC, planujący podróż do Republiki Kenya, są zobowiązani do złożenia formularzy imigracyjnych zgodnie z sekcją 48 ustawy o obywatelstwie i imigracji Kenya (nr 12 z 2011 r.). Niezastosowanie się do tego wymogu może skutkować odmową wejścia na pokład i/lub deportacją po przyjeździe.

| e<br>t<br>t<br>t<br>t<br>t<br>t<br>t<br>t<br>t<br>t<br>t<br>t<br>t<br>t<br>t<br>t<br>t<br>t<br>t | Wniosek indywidualny<br>Składam wniosek tylko dla osoby indywidualnej                                                                                                    |                           |
|--------------------------------------------------------------------------------------------------|----------------------------------------------------------------------------------------------------|---------------------------|
| 00<br>Ēuuu                                                                                       | Wniosek grupowy<br>Składam wniosek o aplikację grupową<br>Jeśli jesteś rodziną, parą, przyjaciółmi mieszkającymi razem lub firmą składającą wniosek w imieniu swoich pracowników, możesz zao<br>wniosek jako grupa. Aby złożyć wniosek jako grupa, musisz spełnić określone wymagania kwalifikacyjne. | szczędzić czas, składając |
| Zamknij                                                                                          |                                                                                                    | Wstecz Kontynuuj          |

#### 6. Wybierz kraj zamieszkania, a następnie kliknij "Kontynuuj".

## Kraj zamieszkania

Proszę wybrać kraj zamieszkania. Jest to kraj, w którym mieszkasz i płacisz podatki. Jeśli jesteś rezydentem dyplomatą Kenya, proszę wybrać Ghanę.

| (Q po     |   |
|-----------|---|
| Wybrano   |   |
| - Poland  | ~ |
| - · · · · |   |

## 7. Wgraj skan paszportu.

## Informacje o paszporcie

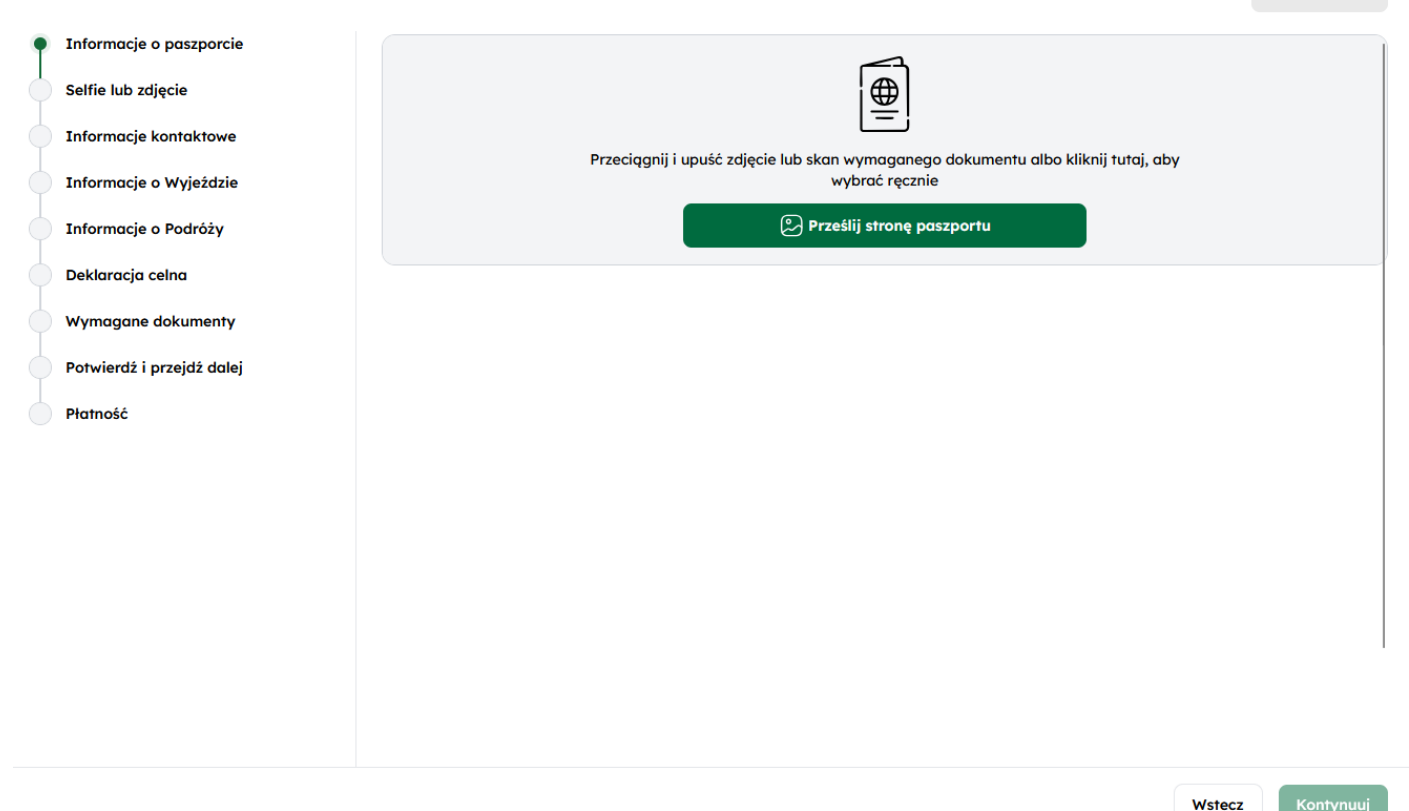

## Informacje o paszporcie

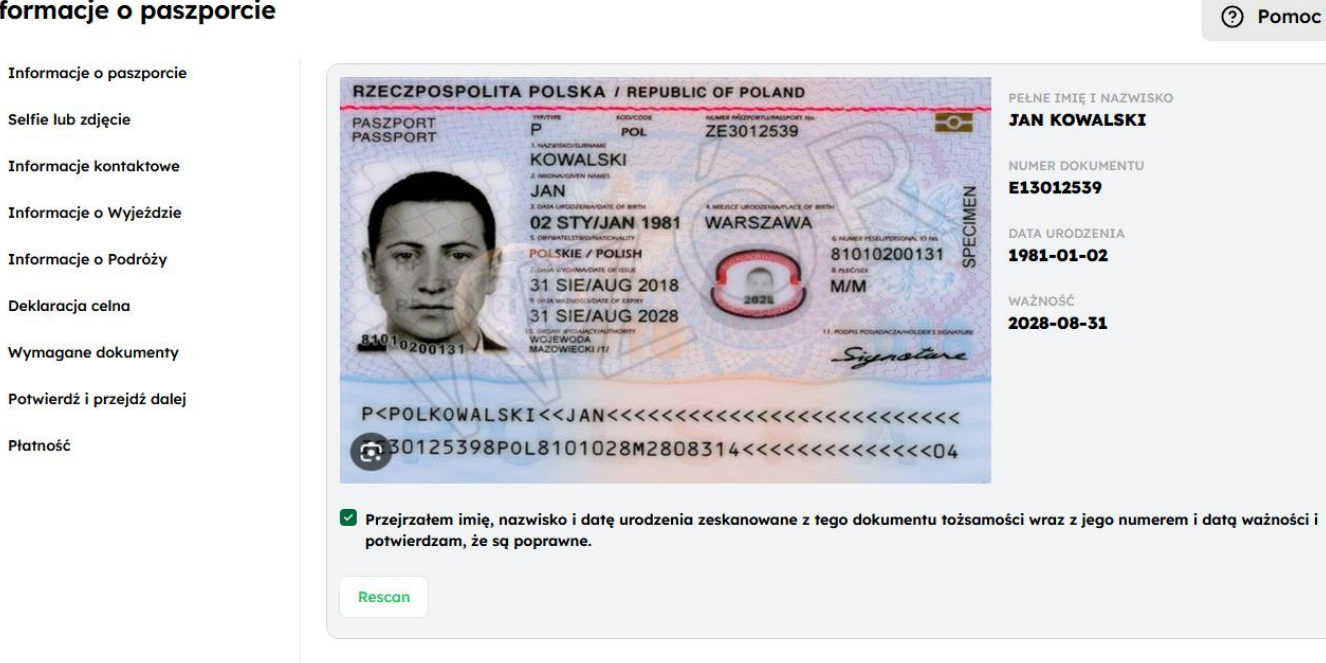

Wstecz

Kontynuuj

## 8. Wgraj skan zdjęcia paszportowego.

## Selfie lub zdjęcie

| Informacje o paszporcie   |                                                           |
|---------------------------|-----------------------------------------------------------|
| Selfie lub zdjęcie        | $\bigcirc$                                                |
| Informacje kontaktowe     |                                                           |
| Informacje o Wyjeździe    | Przeciąanii i upuść zdiecie lub skan wymaganego dokumentu |
| Informacje o Podróży      | albo kliknij tutaj, aby wybrać ręcznie.                   |
| Deklaracja celna          | Prześlij zdjęcie                                          |
| Wymagane dokumenty        |                                                           |
| Potwierdź i przejdź dalej |                                                           |
| Płatność                  |                                                           |
|                           |                                                           |

## 9. Podaj swoje dane kontaktowe oraz dane osoby do kontaktu w nagłych wypadkach.

## Informacje kontaktowe

| Q | Informacje o paszporcie   | Podaj informacje kontaktowe głównego podróżnego.                                                                                                    |
|---|---------------------------|----------------------------------------------------------------------------------------------------|
| ø | Selfie lub zdjęcie        | Zgodnie z prawem należy podać tylko ważny adres e-mail i numer kontaktowy podróżnego. Agenci podróży, usługi wizowe/konsjerżowe<br>i inne agencje muszą podać dane podróżnych, w przeciwnym razie wnioski zostaną odrzucone bez zwrotu kosztów |
| ¢ | Informacje kontaktowe     | Numer telefonu                                                                                                    |
| ¢ | Informacje o Wyjeździe    | <b>•</b> +48789456123                                                                                                    |
| ¢ | Informacje o Podróży      | Adres e-mail *                                                                                                    |
| ¢ | Deklaracja celna          | adres@adres.pl                                                                                                    |
| ¢ | Wymagane dokumenty        | Adres fizyczny *                                                                                                    |
|   | Potwierdź i przejdź dalej | Piotrkowska 270, Łódź                                                                                                    |
|   | Płatność                  | Zawód *                                                                                                    |
|   |                           | Sales Professional                                                                                                    |
|   |                           | Kontakt w nagłych wypadkach                                                                                                    |
|   |                           | Imię •                                                                                                    |
|   |                           | JAN KOWALSKI                                                                                                    |

Wstecz

Kontynuuj

⑦ Pomoc

Kontynuuj

⑦ Pomoc

Wstecz

## Informacje kontaktowe

| 0          | Informacje o paszporcie   | Kontakt w nagłych wypadkach |       |
|------------|---------------------------|-----------------------------|-------|
| Ø          | Selfie lub zdjęcie        | 6                           | Heuń  |
| ٠          | Informacje kontaktowe     | Name *                      | Josun |
| þ          | Informacje o Wyjeździe    | JAN KOWALSKI                |       |
| ¢          | Informacje o Podróży      |                             |       |
| þ          | Deklaracja celna          | Phone Number                |       |
| φ          | Wymagane dokumenty        |                             |       |
| þ          | Potwierdź i przejdź dalej | Imię *                      |       |
| $\bigcirc$ | Płatność                  | Type here                   |       |
|            |                           | Numer telefonu              |       |
|            |                           | Dodaj kolejny               |       |

## 10. Podaj szczegóły dotyczące PRZYLOTU.

- Powód podróży "Turystyka".
- Podaj datę przylotu.
- Podaj sposób przybycia "Przylot samolotem"
- Podaj dane dotyczące lotu zgodnie z rozkładem.

W PRZYPADKU BRAKU NUMERU LOTU, NALEŻY KLIKNĄĆ " CAN'T FIND YOUR AIRLINE OR FLIGHT NUMBER", A NASTĘPNIE PODAĆ NAZWĘ LINII ORAZ NUMER LOTU ZGODNIE Z ROZKŁADEM.

## Can't find your Airline or Flight Number?

| Add Travel Means | × |
|------------------|---|
| Airline          |   |
| ENTER AIR        |   |
|                  |   |
| Flight No.       |   |

-

Wstecz

Kontynuuj

- Podaj port lotniczy przylotu
- Podaj kraj rozpoczęcia podróży Polska

| Informacje o Wyjeździe    |                                           |                | ⑦ Pomoc          |
|---------------------------|-------------------------------------------|----------------|------------------|
| 📀 Informacje o paszporcie | Powód podróży *                           |                |                  |
| Selfie lub zdjęcie        | Tourism                                   |                |                  |
| Informacje kontaktowe     | Szczegóły przybycia                       |                |                  |
| Informacje o Wyjeździe    | Data przybycia *                          |                |                  |
| Informacje o Podróży      | 07.07.2025                                |                | <b></b>          |
| Deklaracja celna          | *                                         | Â              | ,戽、              |
| Wymagane dokumenty        | Przylot samolotem                         | Przylot morzem | Przylot lądem    |
| Potwierdź i przejdź dalej | Linia lotnicza *                          | Numer lotu *   |                  |
| Płatność                  | ENTER AIR                                 | 1183           |                  |
|                           | Can't find your Airline or Flight Number? |                |                  |
|                           | Port lotniczy przylotu *                  |                |                  |
|                           | Mombasa International Airport             |                |                  |
|                           | Kraj pochodzenia Twojej podróży *         |                |                  |
|                           | Poland                                    |                |                  |
|                           |                                           |                | Wstecz Kontynuuj |

- 11. Podaj szczegóły dotyczące WYLOTU.
- Podaj datę wylotu.
- Podaj sposób wyjazdu "Wylot samolotem"
- Podaj dane dotyczące lotu zgodnie z rozkładem.

W PRZYPADKU BRAKU NUMERU LOTU, NALEŻY KLIKNĄĆ " CAN'T FIND YOUR AIRLINE OR FLIGHT NUMBER", A NASTĘPNIE PODAĆ NAZWĘ LINII ORAZ NUMER LOTU ZGODNIE Z ROZKŁADEM.

## Can't find your Airline or Flight Number?

| Airlino    |  |
|------------|--|
| ENTER AIR  |  |
|            |  |
| Flight No. |  |

- Podaj port lotniczy wylotu
- Podaj kraj zakończenia podróży Polska

# 12. Podaj adres hotelu w Kenii. Osoby wybierające się do Kenii na sam objazd podają dane hotelu na objeździe. W przypadku formuły objazd + wypoczynek, należy podać dane hotelu na pobycie. Lista adresów hoteli dostępna jest w Travelli.

## Miejsce pobytu

| Pozostań 1                                                              |                                           |                                           |                                        |                      |
|-------------------------------------------------------------------------|-------------------------------------------|-------------------------------------------|----------------------------------------|----------------------|
| Nazwa hotelu/pensjonatu lub adres z                                     | amieszkania *                             |                                           |                                        |                      |
| Kenya Bay Beach Hotel, Coast, Mon                                       | nbasa, Kenia                              |                                           |                                        |                      |
| Od daty *                                                               |                                           | Do dnia *                                 |                                        |                      |
| 07.07.2025                                                              | <b>D</b>                                  | 14.07.2025                                |                                        |                      |
| + Dodaj kolejny                                                         |                                           |                                           |                                        |                      |
|                                                                         |                                           |                                           | Wstecz                                 | iynuuj               |
| 13. Podaj wymagane info<br>Informacje o Podróży                         | ormacje.                                  |                                           |                                        | ⑦ Pomoc              |
| <ul> <li>Informacje o paszporcie</li> <li>Selfie lub zdjęcie</li> </ul> | Tak Nie                                   | na przez stronę trzecią, ktora nie jest n | woim pracoaawcą ani rząaem?            | -                    |
| Informacje kontaktowe                                                   | Jaki jest Twój kraj urodzenia? *          |                                           |                                        |                      |
| Informacie o Wyieździe                                                  | Poland                                    |                                           |                                        |                      |
| <ul> <li>Informacje o Podróży</li> </ul>                                | Jakie było Twoje obywatelstwo p<br>Poland | rzy urodzeniu? *                          |                                        |                      |
| Deklaracja celna                                                        | Course and a state in the sector          | laá kindukah vink akanany na inkinkah vi  | ele sussestenesta con a intrimitada de | k austamia munum 2 t |
| Wymagane dokumenty                                                      |                                           | ies kiedykolwiek skazany za jakiekolwi    | ek przesiępsiwo w jakimkolwie          | k systemie prownym?  |
| Potwierdź i przejdź dalej                                               |                                           | awiana Ci wigzdu da Kanya? *              |                                        |                      |
| Płatność                                                                |                                           | smono ci wjuzuu do nenyu: *               |                                        |                      |
|                                                                         | Jaki jest Twój stan cywilny? *            |                                           |                                        |                      |
|                                                                         | 💿 Wolny/Wolna 📄 Żon                       | aty/Zamężna 🔘 Rozwiedziony                | Owdowiały/Owdowiała                    | •                    |

Czy wcześniej podróżowałeś do Kenya? \*

🔿 Tak 🚺 🗿 Nie

Wstecz Kontynuuj

## 14. Odpowiedz na pytanie.

| -   | •      |       |
|-----|--------|-------|
| Dek | aracia | colna |
| DCK | ulucju | centa |

| Q      | Informacje o paszporcie   | Odpowiedz na kilka pytań dotyczących bezpieczeństwa biologicznego, celnego i egzekwowania prawa                                           |
|--------|---------------------------|----------------------------------------------------------------------------------------------------|
| ø      | Selfie lub zdjęcie        | Czy wnosisz do Republiki Kenya walutę lub instrumenty pieniężne o wartości większej niż 10 000 USD lub równowartość w walucie obcej?<br>* |
| ø      | Informacje kontaktowe     |                                                                                                    |
| ø      | Informacje o Wyjeździe    |                                                                                                    |
| ¢      | Informacje o Podróży      |                                                                                                    |
| •      | Deklaracja celna          |                                                                                                    |
| ¢      | Wymagane dokumenty        |                                                                                                    |
| $\phi$ | Potwierdź i przejdź dalej |                                                                                                    |
|        | Płatność                  |                                                                                                    |
|        |                           | Weterz Kontwaui                                                                                                    |
|        |                           | Wiecz                                                                                                    |

## 15. Wgraj wymagane dokumenty.

- Zakwaterowanie – należy wgrać pierwszą stronę umowy.

- Potwierdzenie rezerwacji lotniczej – BILET LOTNICZY, otrzymają go Państwo od opiekuna rezerwacji.

W sprawie biletów opiekun rezerwacji powinien kontaktować się z Działem Wiz. Po bilety należy się zgłosić na 15

## dni przed rozpoczęciem imprezy.

| W | ymagane dokumenty         |                                             | Pomoc |
|---|---------------------------|---------------------------------------------|-------|
| 9 | Informacje o paszporcie   | Proszę przesłać wymagane dokumenty poniżej. |       |
| 0 | Selfie lub zdjęcie        | Airline/Cruise Booking Confirmation         |       |
| 0 | Informacje kontaktowe     | Upload Airline/Cruise Booking Confirmation  |       |
| ø | Informacje o Wyjeździe    |                                             |       |
| 0 | Informacje o Podróży      |                                             |       |
| 0 | Deklaracja celna          | Accommodation Booking Confirmations         |       |
| • | Wymagane dokumenty        | Upload Accommodation Booking Confirmations  |       |
| ¢ | Potwierdź i przejdź dalej |                                             |       |
|   | Płatność                  |                                             |       |
|   |                           |                                             |       |

Wstecz Kont

⑦ Pomoc

## 16. Wybierz właściwe pole i kliknij "Kontynuuj".

| Potwierdź i  | przejdź dalej |
|--------------|---------------|
| I OIWICIUZ I | przejuż dulej |

| 9 | Informacje o paszporcie   | Proszę upewnić się, że wszystkie przesyłane informacje są kompletne, aktualne i dokładne. Możesz przejrzeć i edytować informacje,<br>klikając na odpowiednie sekcie.                                   |  |  |  |
|---|---------------------------|----------------------------------------------------------------------------------------------------|--|--|--|
| 0 | Selfie lub zdjęcie        | Przechodząc dalej, Ty:                                                                                                    |  |  |  |
| 0 | Informacje kontaktowe     | 1. oświadczasz, że wszystkie podane przez Ciebie informacje są prawdziwe i kompletne, oraz rozumiesz, że popełniasz przestępstwo                                                                       |  |  |  |
| ø | Informacje o Wyjeździe    | jeśli świadomie pomijasz lub podajesz nieprawdziwe informacje.<br>2. rozumiesz, że zatwierdzone eTA nie określa, czy podróżny jest dopuszczalny do wjazdu do Republiki Kenya. Dopuszczalność ustalą    |  |  |  |
| ø | Informacje o Podróży      | funkcjonariusze imigracyjni po przybyciu podróżnych.<br>5. rozumiesz, że podanie nieprawdziwych lub niekompletnych informacji może skutkować odrzuceniem Twojej autoryzacji podróży.                   |  |  |  |
| 0 | Deklaracja celna          | <ol> <li>rozumiesz, że jeśli ten wniosek zostanie złożony przez agenta lub automatyczny system strony trzeciej, może zostać<br/>automatycznie odrzucony i nie będzie należny zwrot kosztów.</li> </ol> |  |  |  |
| 0 | Wymagane dokumenty        | Sestem wnioskodawcą i rozumiem oraz zgadzam się, że ta deklaracja jest ostateczna i nieodwołalna, oraz akceptuję cyfrowe podpisanie tego wniosku.                                                      |  |  |  |
| • | Potwierdź i przejdź dalej |                                                                                                    |  |  |  |
|   | Płatność                  | NIE jestem wnioskodawcą i wypełniam ten formularz w imieniu kogoś innego. Rozumiem i zgadzam się, że ta deklaracja jest ostateczna i nieodwołalna, oraz akceptuję cyfrowe podpisanie tego wniosku.     |  |  |  |
|   |                           | Dodaj notatkę                                                                                                    |  |  |  |
|   |                           |                                                                                                    |  |  |  |
|   |                           |                                                                                                    |  |  |  |
|   |                           | Wstecz Kontynuuj                                                                                                    |  |  |  |

⑦ Pomoc

## 17. Wybierz rodzaj składanego wniosku, a następnie kliknij "Uzupełnij aplikację".

| Payment                          | ⑦ Pomoc                                                                                                    |
|----------------------------------|----------------------------------------------------------------------------------------------------|
| Aplikacja zakończona<br>Płatność | <ul> <li>Wjazd Jednokrotny</li> <li>Twój wniosek zostanie przetworzony w ciągu od 0 do 72 godzin, ale w niektórych przypadkach może to potrwać dłużej.</li> <li>Podstawowe wsparcie</li> <li>Jeśli Twój wniosek jest niekompletny, zostanie odrzucony.</li> <li>Standard Expedited</li> </ul> |
| Suma USD 30                      | Uzupełnij aplikację                                                                                                    |

## 18. Opłać swoją eTa.

| Card          | Pay with Card VISA        | Travel Authorisation        | <del>к</del> Ф     |
|---------------|---------------------------|-----------------------------|--------------------|
|               |                           | Invoice Number<br>Reference | QYKQMDJD<br>ZKMLJJ |
|               |                           | Status                      | Not paid           |
|               |                           | Service Amount              | USD 34,05          |
|               | Card number               | Gateway Fees                | USD 4,05           |
|               |                           | Total Payable               | USD 34,05          |
|               | Expiry date CVV           |                             |                    |
|               | MM/YY ©                   |                             |                    |
|               | First Name Other Name(s)  |                             |                    |
| Email Address |                           |                             |                    |
|               | adres@adres.pl            |                             |                    |
|               | Phone number              |                             |                    |
|               | ■ +254 × <b>789456123</b> |                             |                    |
|               | Country Postal Code       |                             |                    |
|               | Select Country            |                             | 🟹 🛤 👥 VISA 🐵       |

×

## CZAS OCZEKIWANIA NA ETA TO OKOŁO 72 GODZIN ROBOCZYCH.

W RAZIE PROBLEMÓW Z UZYSKANIEM ETA ZALECAMY KONTAKT Z SUPPORTEM.

W razie potrzeby pomocy: Napisz do nas pod adresem etakenya@ecitizen.go.ke or call us at +254 717 436 070